## QUICK GUIDE ISSUE CREATION AND SETUP

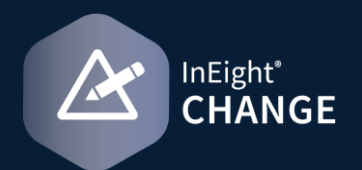

## • ISSUE CREATION

- 1. From the New issue page or the issue log, click the Add issue icon. The Add new issue dialog box opens.
- 2. Enter the issue name and issue start date. You can also optionally enter a description of the issue.
- 3. Click Add.

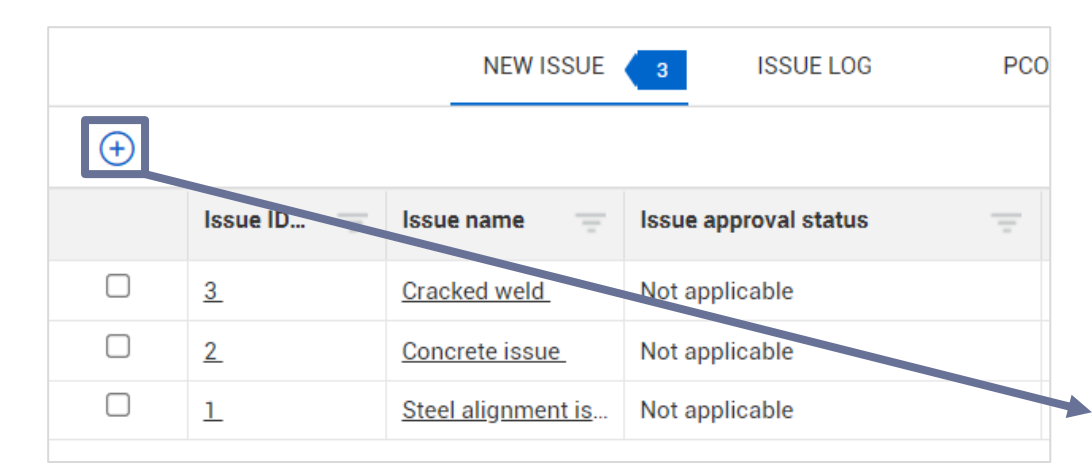

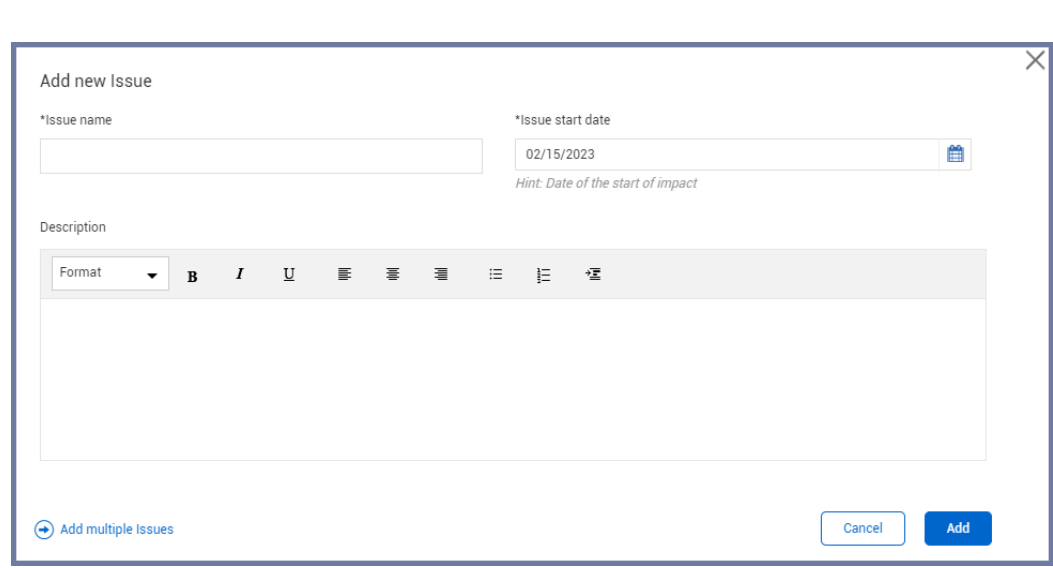

## **NEED SOME MORE HELP?**

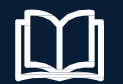

Learn more in our Knowledge Library learn.ineight.com

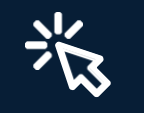

Take a course at InEight U university.ineight.com